## ACCEPTING A PROVISIONAL OFFER ON THE STUDENT SELF-SERVICE PORTAL

Go to <u>https://self-service.wits.ac.za</u> and log in to the self-service portal with your Person Number and Password – (*date of birth YYMMDD*).

1. Click on the drop down menu and select applicant homepage

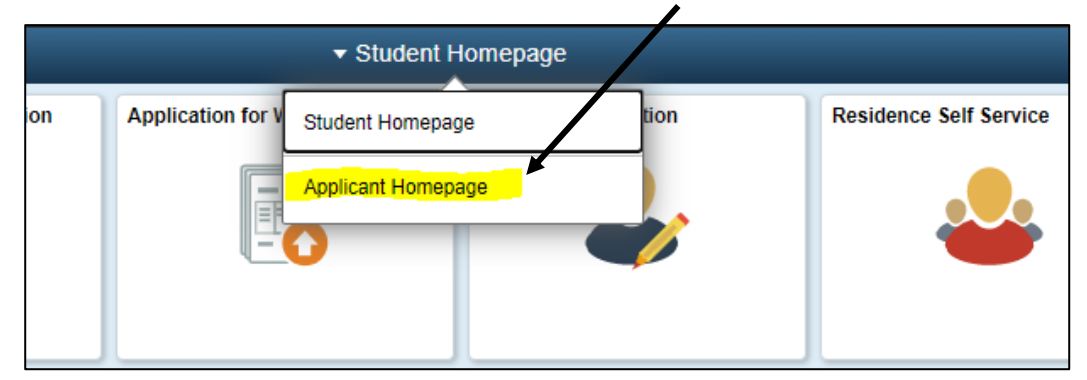

2. Click on the Admissions tile

1

| • Student Homepage  |                      |               |                        |  |  |  |  |
|---------------------|----------------------|---------------|------------------------|--|--|--|--|
| Register Online     | Student Center       | Fee Estimator | Residence Self Service |  |  |  |  |
| Apply for Admission | Personal Information | Admissions    | Academic Information   |  |  |  |  |

3. Accept the provisional offer

To accept the provisional offer, click on accept as indicated below.

| Academic Ap             | plication Statu       | S                                   |                       |                  |                       |                     |        |
|-------------------------|-----------------------|-------------------------------------|-----------------------|------------------|-----------------------|---------------------|--------|
| Order of choice         | does not matter -     | applications are co                 | nsidered individually |                  |                       |                     |        |
| Academic<br>Institution | Term                  | Academic Career                     | Academic Plan         | Program          | Admission<br>Calendar | Application<br>Date | Accept |
| Wits University         | Academic Year<br>2022 | General<br>Academic 1st<br>Bachelor | General               | Bachelor of Arts | January               | 2021/05/20          | Accept |

4. Click OK to proceed and confirm your provisional offer acceptance

|                                                                                                    | Admissions                                                   |  |
|----------------------------------------------------------------------------------------------------|--------------------------------------------------------------|--|
| NOTE                                                                                                    |                                                              |  |
| You are about to accept the provisional offer 54                                                                                         | 2022 in Bachelor of Arts.                                    |  |
| Kindly note that after accepting your provisional c<br>your decision you would need to contact the Stud<br>Faculty Office within 24 hour | offer, if you wish to change<br>lent Enrolment Centre or the |  |
| Click OK to proceed or CANCEL to go back.                                                                                                |                                                              |  |

5. Once you receive the below message you are complete with the process of accepting your provisional offer.

/

| Admissions                                                                                          | Admissions |  |  |
|----------------------------------------------------------------------------------------------------|------------|--|--|
| You have accepted the provisional offer with Wits University.<br>Thank you.<br>Go to Student Center |            |  |  |